## 島田市公式LINEを使った市民レポート(道路異常通報システム)マニュアル

 島田市公式LINEのトーク画面を 開き、「メニュー」の「1ページ」 から「市民レポート・災害報告」を タップしてください。

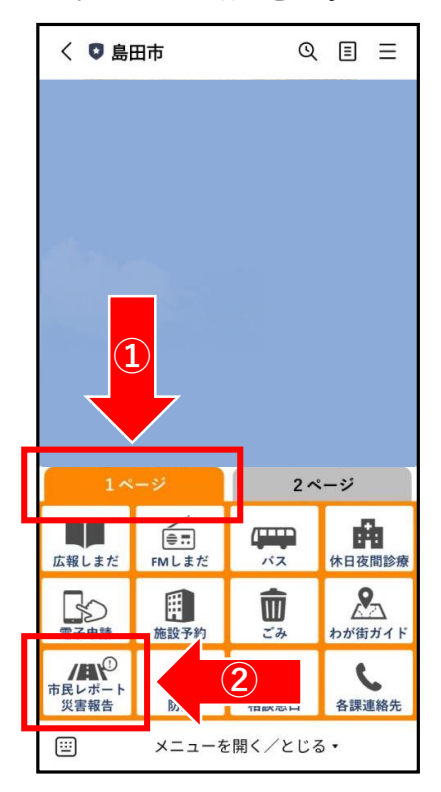

2.トーク画面に表示された 「市民レポート」のバナーを タップしてください。

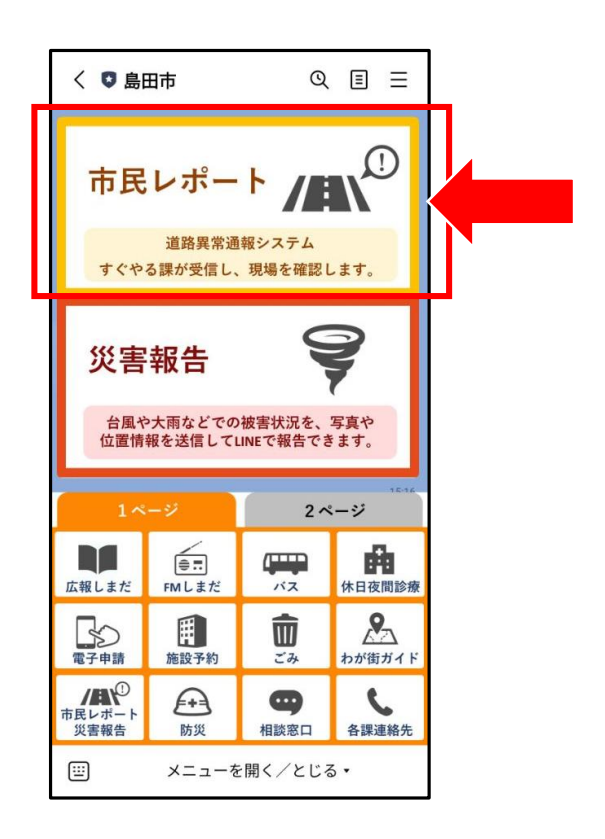

3. 下記のような入力フォームが表示されるので、案内に従って入力してください。

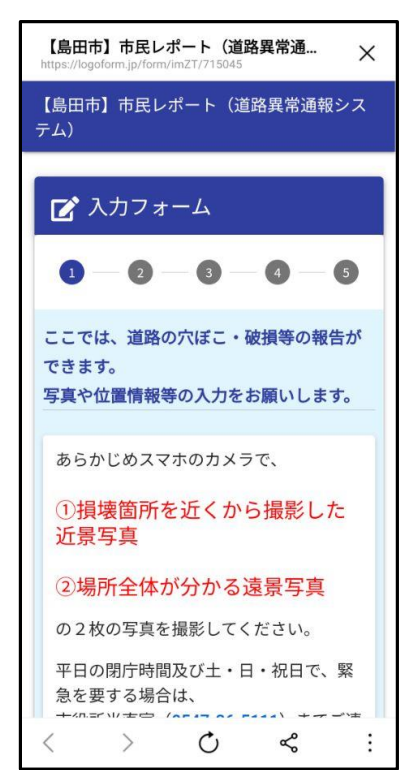

入力フォームの画面は開いたまま、カメラアプリを起動し、
 ①損壊箇所を近くから撮影した近景写真
 ②増売会体がいかるま屋写真

②場所全体が分かる遠景写真 の2枚の写真を撮影してください。

<例> 道路の穴ぼこの場合

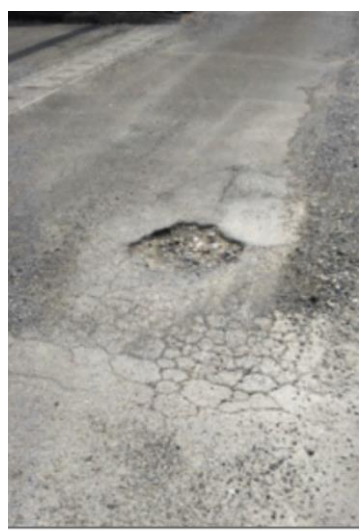

近景撮影

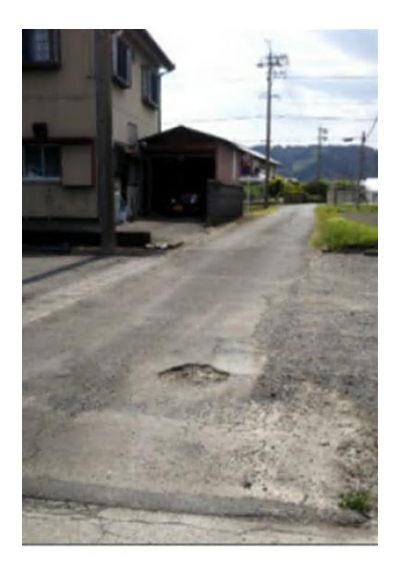

遠景撮影

※<u>平日の閉庁時間及び土・日・祝で、緊急を要する場合は、直接市役所まで</u> ご連絡ください。(電話:0547-37-5111)

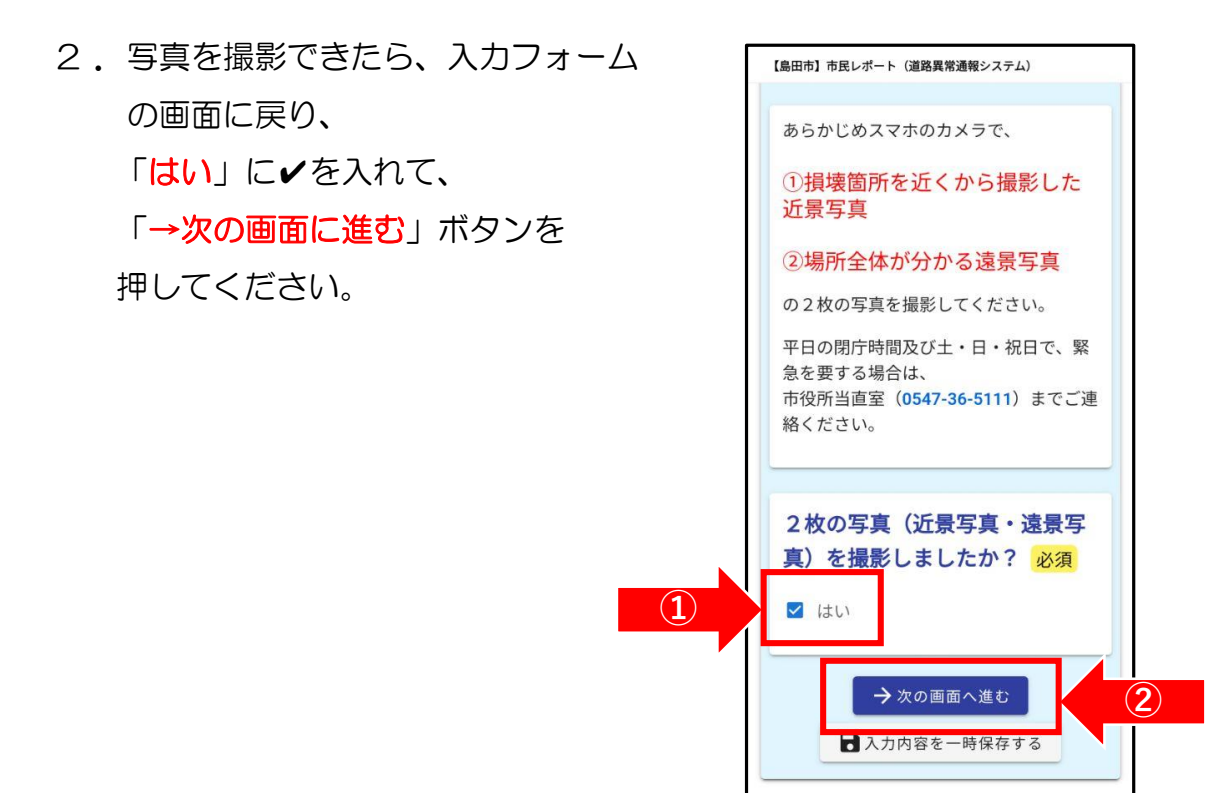

3. 「報告したい内容」と、「具体的な内容」を選択肢から選んでください。

| 📝 入力フォーム                                                                                                    |  |  |
|----------------------------------------------------------------------------------------------------|--|--|
| <ul> <li>⊘ - 2 - 3 - 4 - 5</li> </ul>                                                                                                    |  |  |
| 報告したい内容を選択してくだ<br>さい。 <mark>必須</mark>                                                                                                    |  |  |
| <ul> <li>舗装</li> <li>カーブミラー</li> <li>側溝</li> </ul>                                                                                                    |  |  |
| 具体的な内容を選択してくださ<br>い。 <mark>必須</mark>                                                                                                    |  |  |
| <ul> <li>         ・舗装の穴ぼこ         <ul> <li>             陥没(舗装の下に空洞がある)             </li> <li>             欠損(舗装が欠けている)         </li> </ul> </li> </ul> |  |  |

 ▲マークをタップすると画像の選択画面が表示されるので、 先ほど撮影した「近景写真」を選択してください。
 ※画像の選択画面は機種やOSによって若干異なります。

| <b>損壊箇所の近景写真 必須</b><br>損傷箇所を近くから撮影した写真を1枚<br>添付してください。 <mark>必須</mark> |                    |    |    |
|------------------------------------------------------------------------|--------------------|----|----|
| 0                                                                      | 画像を選択              |    | 完了 |
| <b>損傷箇所の全景写真 必須</b><br>損傷箇所を遠くから撮影した写真を1枚<br>添付してください。 必須              | <b>р</b><br>5<br>5 | 閲覧 | 2  |

## 5. 「遠景写真」も同様に選択してください。

6. 「損傷個所」について、①、②のいずれかの方法で入力してください。

## 地図上から、損傷個所を指定する。

※ 地図画面をタップすると、

赤いピンで場所が指定されます。

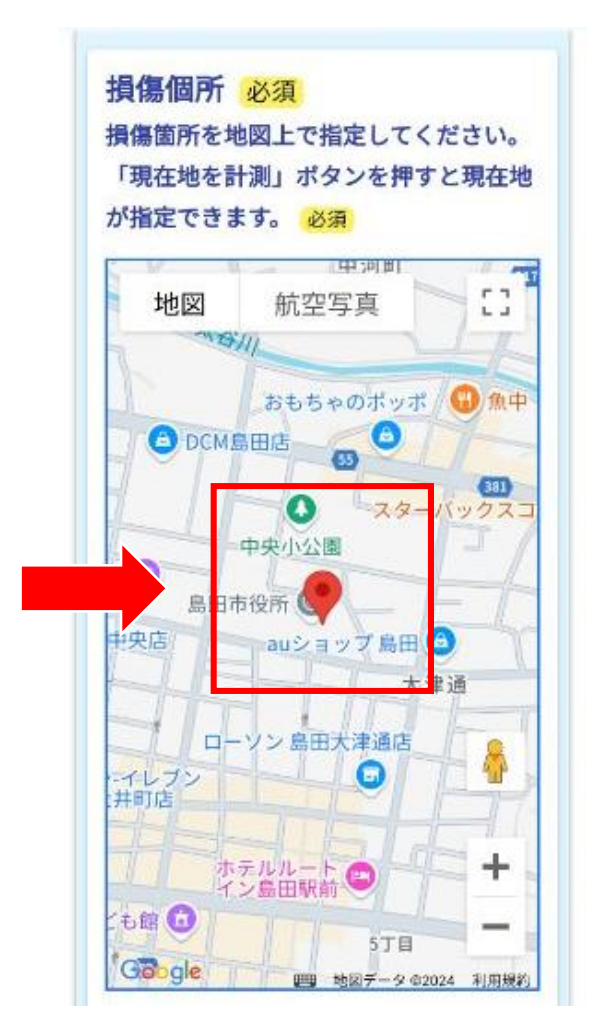

- ②「現在地を計測」ボタンを押す。
  - ※ ボタンを押すと現在地が自動で 入力されます。

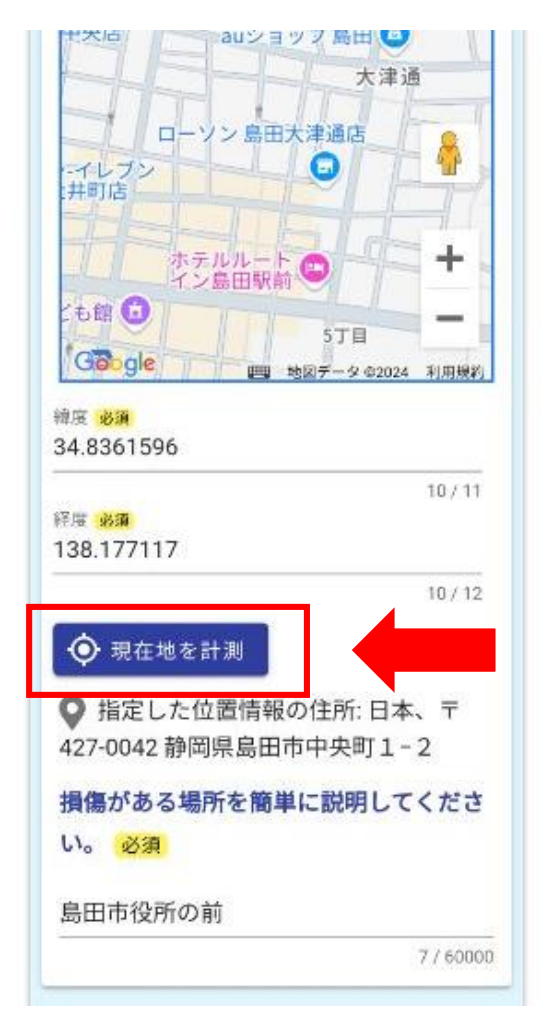

7. すべての項目への入力が完了したら、ページ下部から「→確認画面へ進む」 ボタンを押してください。

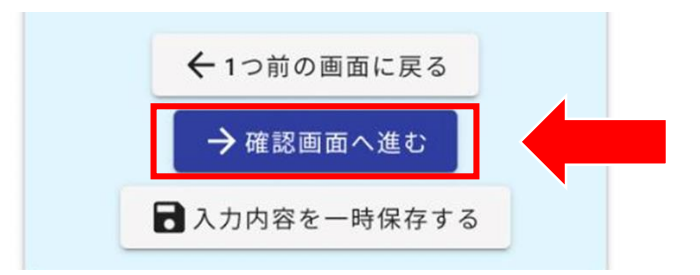

8. 最後に、入力内容を確認し、間違いがなければページ下部から
 「→送信」ボタンを押してください。

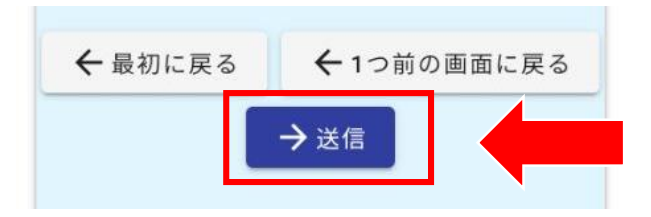

9. 以下のような画面が表示されれば、送信完了です!そのまま画面を閉じて ください。

| 【島田市】市民レポート(道路異常通報シス<br>テム) |                     |
|-----------------------------|---------------------|
| 🗹 入力フォーム                    |                     |
|                             |                     |
| 送信完了                        |                     |
| ご入力ありがとうございました。             |                     |
| < 受付番号: TT00000647 >        |                     |
| 予入力内容を印刷する                  |                     |
| ➡最初の画面に戻る                   |                     |
|                             |                     |
|                             | ご報告ありがとう<br>ございました! |
| Powered by LoGo 7 -t - /    |                     |
|                             |                     |
|                             |                     |
|                             | (()))               |